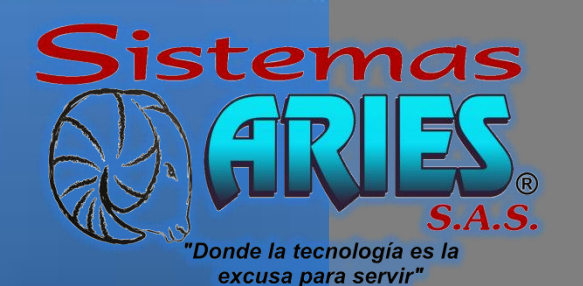

# Manual de Usuario

Pantalla de distribución de clasificadores presupuestales

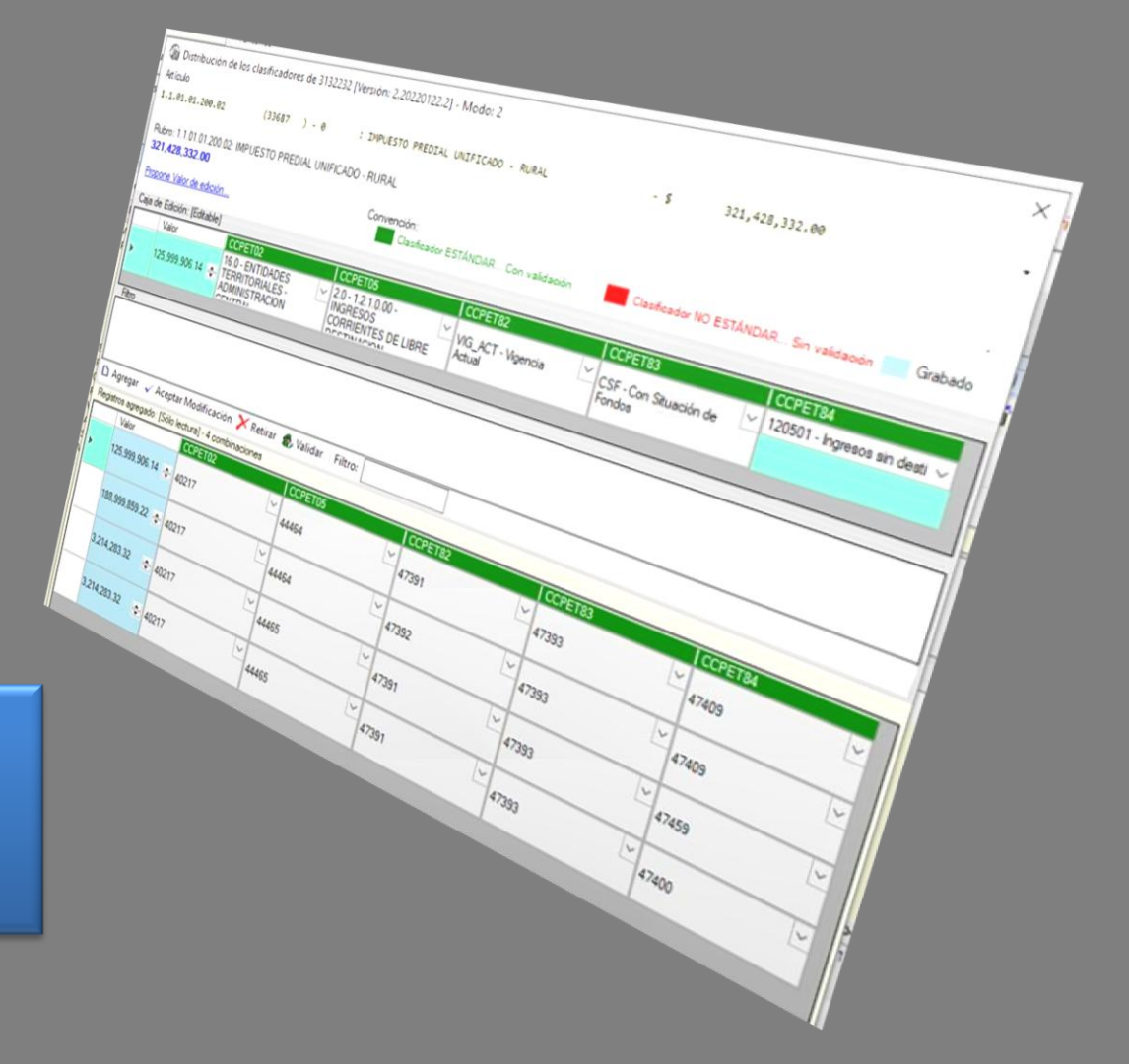

# **Componentes de pantalla**

| 🕼 Dist              | ribución de los cla                 | isificadores de 3132232 (Vers                                               | ón: 2.20220122.2] - Modo: 2                                                     |                                             |                                                            | × –       | >                 | Nombre - Versión                                    |
|---------------------|-------------------------------------|-----------------------------------------------------------------------------|---------------------------------------------------------------------------------|---------------------------------------------|------------------------------------------------------------|-----------|-------------------|-----------------------------------------------------|
| 2.1.1.0             | 1.01.001.01                         | (33996 ) - 0 ;                                                              | SUELDO BASICO                                                                   |                                             | - \$ 3,414,101                                             | ,553.44 • | $\longrightarrow$ | Lista de rubros del documento                       |
| Rubro: 2<br>3,414,1 | 2.1.1.01.01.001.01: 5<br>101,553.44 | SUELDO BASICO                                                               | 7                                                                               |                                             | _                                                          | -         | >                 | Rubro presupuestas                                  |
| Propone             | Valor de edición                    | Convención:<br>Clasificador E                                               | STÁNDAR Con validación                                                          | Clasificador NO ESTÁN                       | DAR Sin validación                                         | Grabado   |                   | valor del rubro para el documento                   |
| Caja de l           | Edición: [Editable]                 |                                                                             |                                                                                 |                                             |                                                            |           | $ \rightarrow $   | Convenciones de Colores de Columnas                 |
| •                   | Valor<br>3,251,632,118 04           | CCPET02<br>16.0 - ENTIDADES<br>TERRITORIALES -<br>ADMINISTRACION<br>CENTRAL | CCPET05<br>2.0 - 1.2.1.0.00 -<br>INGRESOS<br>CORRIENTES DE LIBRE<br>DESTINACION | CCPET83<br>CSF - Con Situación de<br>Fondos | CCPET84<br>120501 - Ingresos sin<br>destinación específica |           | <b>~</b> >        | Detalle de clasificadores para cada<br>combinación  |
| Filtro              |                                     |                                                                             |                                                                                 |                                             |                                                            |           | $\longrightarrow$ | Espacio para filtros de detalle de<br>combinaciones |
|                     | igar 🧹 Aceptar <u>N</u>             | 🛿 odificación 🔀 Betirar 🤹                                                   | Validar   Filtro:                                                               |                                             |                                                            |           |                   | Botones funcionales de pantalla                     |
| Registro            | s agregado: [Sólo le                | ctura] - 3 combinaciones                                                    |                                                                                 | Percentary .                                |                                                            |           | $\rightarrow$     | Filtro por id de detalle de combinación             |
|                     | Valor<br>3,251,632,118.04           | 40217                                                                       | 44464                                                                           | 47393                                       | 47409                                                      |           | $\rightarrow$     | Detalle de combinaciones                            |
|                     | 53.094.986.40                       | 40219                                                                       | 44464                                                                           | 47393                                       | 47409                                                      |           |                   |                                                     |
|                     | 109,374,449.00 🚖                    | 40221                                                                       | 44464                                                                           | 47393                                       | 47409                                                      | ×         | $\rightarrow$     | Detalle de saldos                                   |
| Acumula             | ado: 3,414,101,553.                 | .44 - Restante: 0.00       S                                                | aldo: 3,251,257,018.0                                                           | 04   Valor: 3,251,632                       | 2,118.04   Grabad                                          | lo: Sí    |                   | Sistemas                                            |

"Donde la tecnología es la excusa para servir"

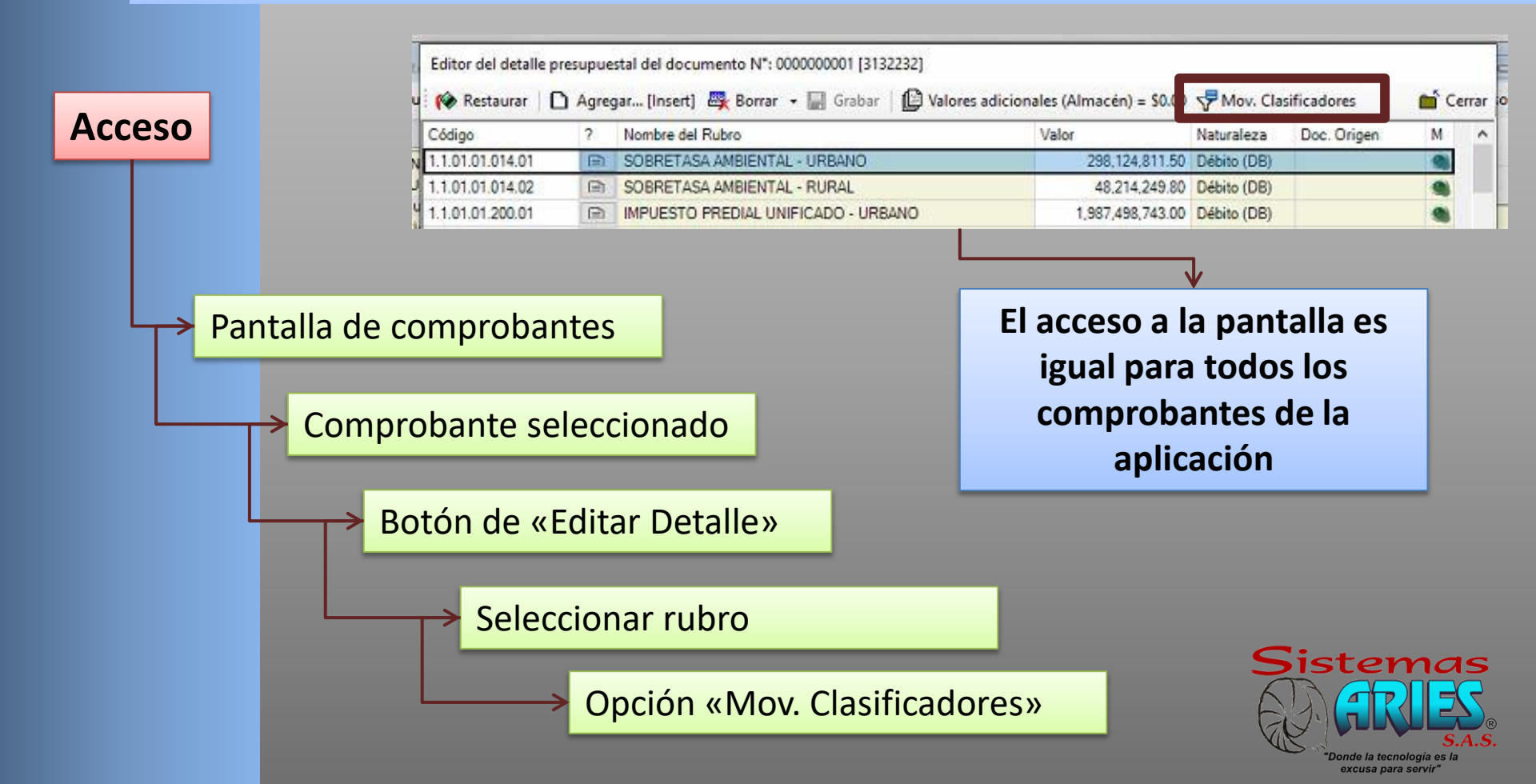

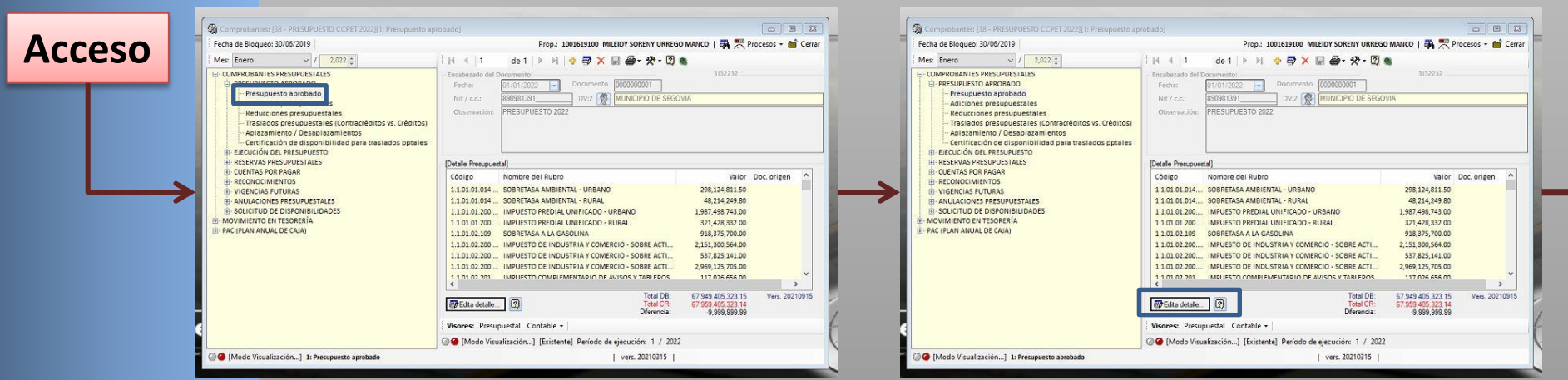

#### Pantalla de comprobantes / Seleccionar comprobante

sistemas

Donde la tecnología es la excusa para servir"

#### Botón de «Editar detalle»

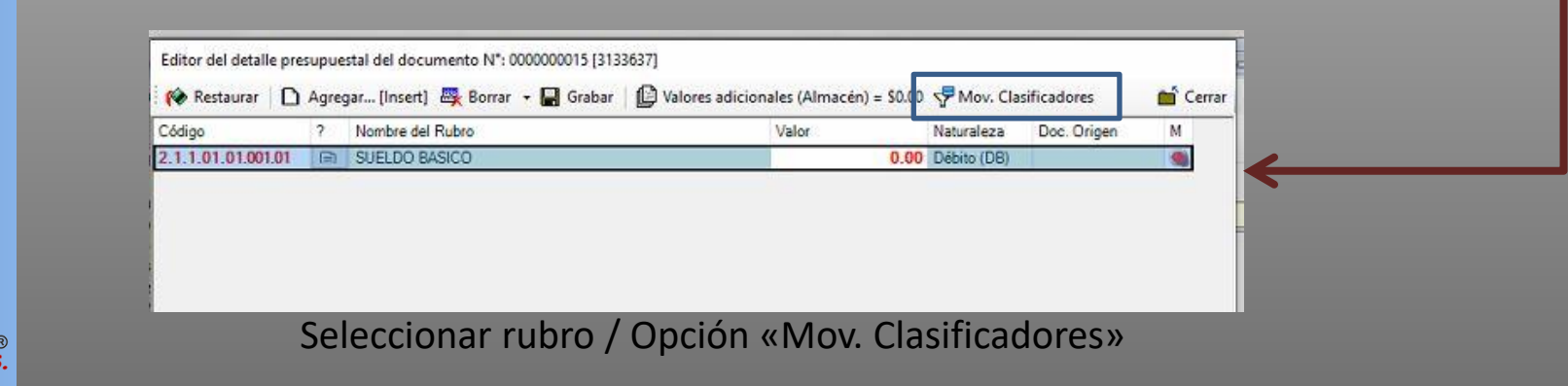

Comprobantes de: Presupuesto Inicial, Adiciones, Reducciones y Créditos

La pantalla para estos comprobantes le permite al usuario definir las diferentes combinaciones de clasificadores según las configuración de cada uno de los rubros del documento.

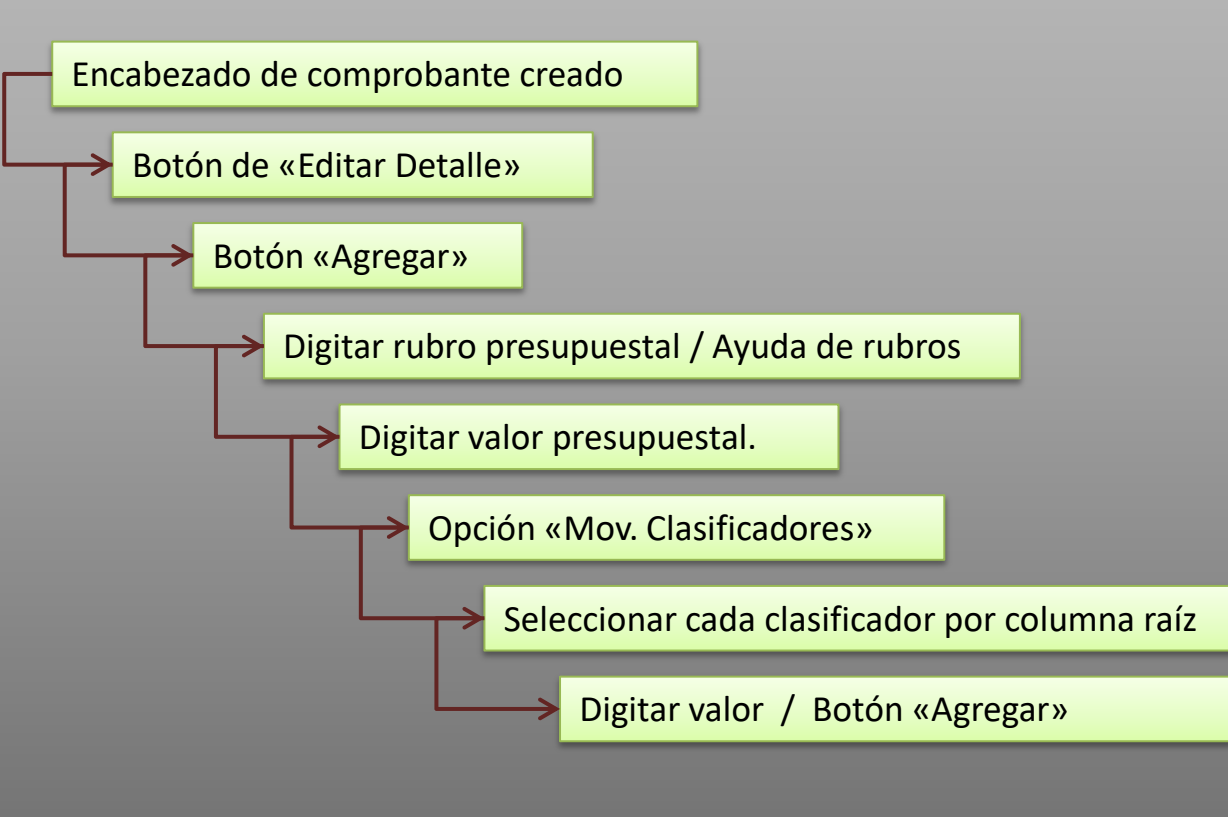

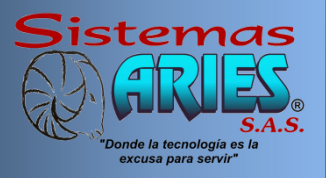

#### Comprobantes de: Presupuesto Inicial, Adiciones, Reducciones y Créditos

| 🎓 Bestaurar 🗋      | Agree | gar [Insert] 😤 Borrar 👻 🖬 Grabar | Valores adicionales (Almacén) = \$0.00 | r Mov. Cla  | sificadores | 💼 Cerra |
|--------------------|-------|----------------------------------|----------------------------------------|-------------|-------------|---------|
| Código             | ?     | Nombre del Rubro                 | Valor                                  | Naturaleza  | Doc. Origen | М       |
| 2.1.1.01.01.001.01 |       | SUELDO BASICO                    | 15,000,000.0                           | Débito (DB) |             |         |

#### Agregar rubro / Valor de rubro:

Al momento de dar clic e el botón agregar la pantalla le permite al usuario digitar el rubro o utilizar la ayuda de rubros con el fin de seleccionar el rubro a utilizar en el documento.

Una vez digitada la información de rubros presupuestales y sus correspondientes valores se debe dar clic en la opción «Mov. Clasificadores», lo anterior para realizar la distribución del rubro seleccionado.

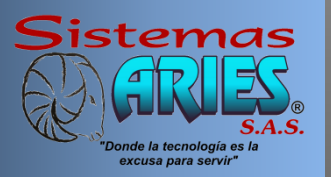

#### Comprobantes de: Presupuesto Inicial, Adiciones, Reducciones y Créditos

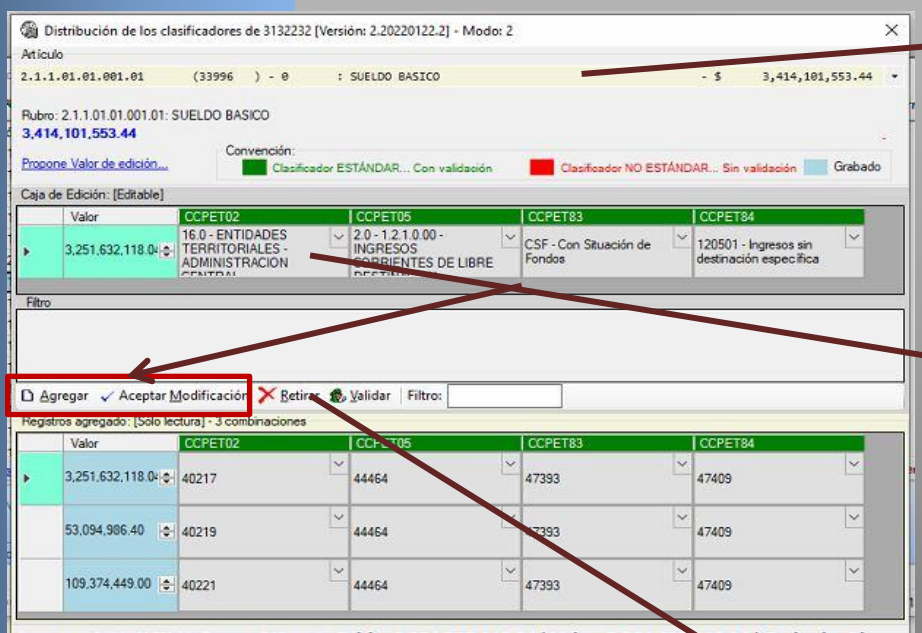

Acumulado: 3,414,101,553.44 - Restante: 0.00 | | | Saldo: 3,251,257,018.04 | Valor: 3,251,632, 18.04 | Grabado: Sí

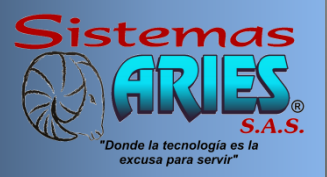

La pantalla le permite al usuario Cambiar de rubro presupuestal utilizando la lista de artículos, esta lista muestra todos los rubros presentes en el documento, con el fin de que sea realizada la distribución de clasificadores de cada uno.

Se debe seleccionar cada clasificador de cada columna, digitar el valor y dar clic en el botón agregar, en la parte de detalle se mostrará al usuario cada una de la combinaciones agregadas al rubro seleccionado en la lista.

También podrá modificar las distribuciones ya existentes, seleccionan el rubro y la distribución a modificar, cambiar el clasificador seleccionando en la lista superior en cada columna.

De igual forma podrán retirar la distribución seleccionada utilizando el botón retirar.

# IMPORTANTE

#### Comprobantes de: Presupuesto Inicial, Adiciones, Reducciones y Créditos

| 80 L        | Jistribución de los cla                                                                           | sificadores de 3132232                                                                                                    | [Version: 2.20220122.2] - | Modo: 2                                                                        |                           |              |
|-------------|---------------------------------------------------------------------------------------------------|----------------------------------------------------------------------------------------------------|---------------------------|--------------------------------------------------------------------------------|---------------------------|--------------|
| rticu       | ulo                                                                                               |                                                                                                    |                           |                                                                                |                           |              |
| .1.:        | 1.01.01.001.01                                                                                    | (33996 ) - 0                                                                                                    | : SUELDO BASICO           |                                                                                | - \$ 3,41                 | 4,101,553.44 |
| ubro<br>,41 | o: 2.1.1.01.01.001.01: 5<br>4,101,553.44<br>one Valor de edición                                  | UELDO BASICO<br>Convención:                                                                                                    | ador ESTÁNDAR Con valid   | ación Clasificador N                                                           | VO ESTÁNDAR Sin validació | in Grabado   |
| aja         | de Edición: [Editable]                                                                            |                                                                                                    |                           | _                                                                              |                           |              |
|             | Valor                                                                                             | CCPET02                                                                                                    | CCPET05                   | CCPET83                                                                        | CCPET84                   |              |
|             |                                                                                                   | 16.0 - ENTIDADES                                                                                                    | ✓ 2.0 - 1.2.1.0.00 -      | CSF - Con Situación                                                            | n de 🛛 120501 - Ingreso   | s sin 🗠      |
| itro        | 3,251,632,118.04                                                                                  | ADMINISTRACION                                                                                                    | CORRENTES DE L            | JBRE Fondos                                                                    | destruction espe          | c mca        |
| Filtro      | 3.251,632,118.04 ↔                                                                                | ADMINISTRACION                                                                                                    | CORRENTES DE L            | IBRE Fondos                                                                    | destinación espe          | critica      |
| Filtro      | 3.251.632.118.04 (-)                                                                              | Addificación X Betir                                                                                                    | CONCENTS                  | IBRE Fondos                                                                    |                           | critica      |
| Filtro      | 3.251,632,118,04 (c)<br>gregar                                                                    | InternitoriaLES -<br>Administracion<br>Control<br>Administracion<br>Control<br>Control<br>Contr | ar 2 Validar   Filtros    | IBRE Fondos                                                                    | CCPET84                   |              |
| Filtro      | 3.251.632.118.04 ↔<br>gregar ✓ Aceptar <u>h</u><br>Valor<br>3.251.632.118.04 ↔<br>53.094.986.40 ↔ | Aodificación ➤ Betir<br>ana) → Comprison ← Betir<br>ana) → Comprison ←<br>COPETO2<br>40217<br>40219                                                                                                    | ar 2 Validar   Filtros    | IBRE         Fondos           ICCPET23         47393           Y         47393 | CCPET84                   |              |

**Modificar una combinación de clasificadores:** Para realizar este proceso con una combinación ya grabada, el usuario debe ubicar la combinación a modificar, dar clic en el botón **"Retirar"** posteriormente agregar la nueva combinación.

El botón **"Aceptar Modificación",** tiene como función cambiar solo el valor de la combinación grabada, no le permite cambias a los clasificadores de dicha combinación.

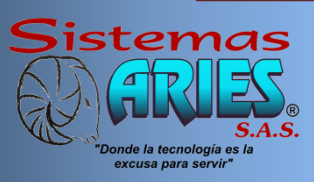

#### Todos los demás comprobantes

La pantalla para todos los demás comprobantes, no le permite al usuario definir las diferentes combinaciones, estas ya vienen definidas según el saldo de cada combinación para el comprobante.

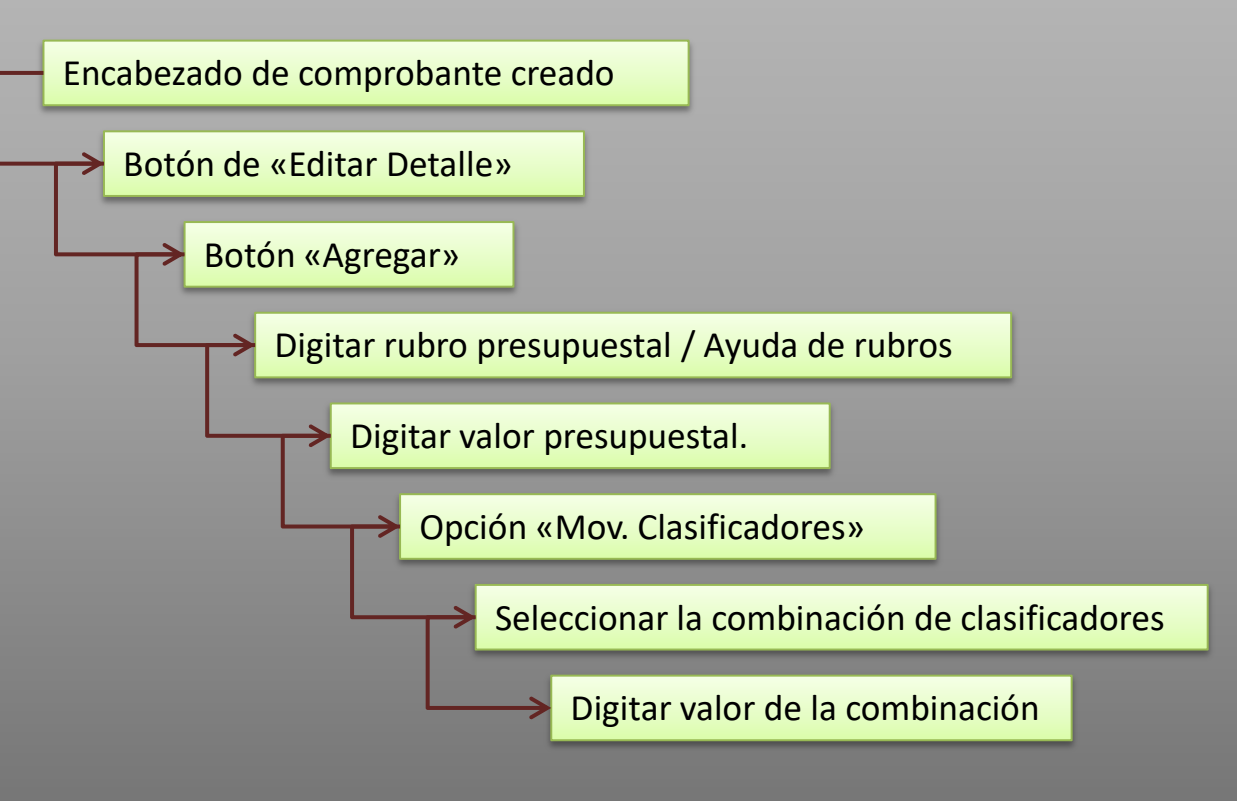

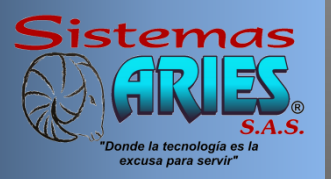

| 1                   | Distribución de los c                                                                | lasificadores de 3133                                                                                                    | 637 [Versión       | n: 2.20220122.2] ·                                                    | - Modo: 2                                                                                                    |                                                                                                    | ×                                       |
|---------------------|--------------------------------------------------------------------------------------|----------------------------------------------------------------------------------------------------|--------------------|-----------------------------------------------------------------------|----------------------------------------------------------------------------------------------------|----------------------------------------------------------------------------------------------------|-----------------------------------------|
| etic                | ulo                                                                                  |                                                                                                    |                    |                                                                       |                                                                                                    |                                                                                                    |                                         |
| .1.                 | 1.01.01.001.01                                                                       | (33996 ) - 0                                                                                                    | : 5                | UELDO BASICO                                                          | _                                                                                                    |                                                                                                    | 15,000,000,00                           |
| Rubr<br>15,0        | ro: 2.1.1.01.01.001.01<br>000,000.00                                                 | SUELDO BASICO                                                                                                    |                    |                                                                       |                                                                                                    |                                                                                                    | -                                       |
| Prop                | one Valor de edición                                                                 | Convencion                                                                                                    | :<br>afficador EST | ÁNDAR Con val                                                         | idación 🗾 Clasific                                                                                              | ador NO ESTÁNDAR Sin valida                                                                                                    | ción Grabado                            |
| Caia                | de Edición: (Sólo lectu                                                              | ura]                                                                                                    |                    |                                                                       | 20 54                                                                                                    |                                                                                                    | 7.0                                     |
|                     | Valor                                                                                | CCPET02                                                                                                    | 1                  | CCPET05                                                               | CCPET83                                                                                                    | CCPET84                                                                                                    |                                         |
|                     | a start for the                                                                      | AGO ENTIDADEO                                                                                                    | 1 1 1 1 1 1        |                                                                       | Contraction of the second second second second second second second second second second second second second s |                                                                                                    | 1 1 1 1 1 1 1 1 1 1 1 1 1 1 1 1 1 1 1 1 |
| Filtro              | 0.00                                                                                 | TERRITORIALES -<br>ADMINISTRACION                                                                                                    |                    | 20-121000-<br>NGRESOS<br>CORRIENTES DE                                | LIBRE Fondos                                                                                                    | uación de 120501 · Ingre<br>destinación es                                                                                                    | sos sin<br>pecifica                     |
| Filtre              | 0.00 s                                                                               | ADMINISTRACION                                                                                                    |                    | 20-1210.00-<br>NGRESOS<br>DORRIENTES DE                               | LIBRE CSF-Con St<br>Fondos                                                                                      | Jación de 120501 - Ingre<br>destinación es                                                                                                    | isos sin<br>pecífica                    |
| Filtro              | 0.00 g                                                                               | ItERRITORIALES -<br>ADMINISTRACION<br>CENTRAL<br>ADMINISTRACION<br>CENTRAL<br>ADMINISTRACION                                                                                 |                    | 20-121.0.005<br>NGRESOS<br>CORRIENTES DE                              | LIBRE CSF-Con St<br>Fondos                                                                                      | Jación de T20501 - Ingre<br>destinación es                                                                                                    | eos sin<br>pecífica                     |
| Filtro              | 0.00 s                                                                               | ItERATIORIALES -<br>ADMINISTRACION<br>CONTRAL<br>ADMINISTRACION<br>CONTRAL<br>ADMINISTRACION<br>CONTRAL<br>ADMINISTRACION<br>CONTRAL<br>ADMINISTRACION<br>CONTRAL<br>CONTRAL |                    | CCPET05                                                               | LIBRE CSF-Con St<br>Fondos                                                                                      | Jación de T20501 - Ingre<br>destinación es                                                                                                    | isos sin<br>pecífica                    |
| Filtra              | 0.00 g<br>falidar ★ Herramie<br>istros agregado: [Edital<br>Valor<br>0.00 g          | Intas - A Filtro:                                                                                                    |                    | 20-12-10.00-<br>INGRESOS<br>DORRIENTES DE<br>DORRIENTES DE<br>CCPETOS | LIBRE CSF-Con St<br>Fondos                                                                                      | Jación de T20501 - Ingre<br>destinación es<br>CCPET84<br>47409                                                                                                    | isos sin<br>pecífica                    |
| ►<br>Filtro<br>Regi | 0.00 g<br>falidar ★ Herramie<br>stros agregado: [Edital<br>Valor<br>0.00 g<br>0.00 g | Intas - A Filtro:<br>CCPET02<br>40219                                                                                                    |                    | 20-12-1000-<br>INGRESOS<br>DORRIENTES DE<br>DORRIENTES DE<br>CCPETOS  | LIBRE         CSF-Con Str           Fondos         CCPET83           47393         47393                        | Jación de <ul> <li>120501 - Ingre destinación es</li> <li>120501 - Green estimación es</li> <li>120501 - Green estimación es</li></ul> | isos sin<br>pecífica                    |

Sistemas Contensional a tecnologia es a Scasa para servir La pantalla le permite al usuario Cambiar de rubro presupuestal utilizando la lista de artículos, esta lista muestra todos los rubros presentes en el documento, con el fin de que sea realizada la distribución de clasificadores de cada uno.

En el espacio de encabezado de combinaciones no permite al usuario realizar modificaciones, es de solo lectura y le permite observar los clasificadores de la combinación selecciona en el detalle.

Se debe seleccionar la combinación de clasificadores a la cual se va a digitar el valor, como se puede ver, los valores llegan en cero, el saldo de cada combinación se , encuentra en la parte inferior de la pantalla, también en esta parte muestra si la combinación está grabada en disco o no.

Se graban las combinaciones de clasificadores con valor mayor a cero (0) para cada uno de los rubros del documento, para ello, una vez digitados los valores de cada combinación dar clic en cerrar y posteriormente clic en grabar en la pantalla de movimiento presupuestal.

| 1.1           | 1.01.01.001.                 | 01                   | (33996 ) - (                                                                 | e :              | SUELDO BASICO                                     |        |                                    |           | - \$                          | 15,000,                  | 00.00   |   |
|---------------|------------------------------|----------------------|------------------------------------------------------------------------------|------------------|---------------------------------------------------|--------|------------------------------------|-----------|-------------------------------|--------------------------|---------|---|
| ubra<br>5,0   | o: 2.1.1.01.01.<br>00,000.00 | 001.01: S            | UELDO BASICO<br>Convenci                                                     | 1:               |                                                   |        |                                    | 10 FFT(10 |                               |                          | Gabada  | 2 |
| ja o          | de Edición: (Só              | ilo lectura          | 1                                                                            | ashcador co      | STANDAR Con valk                                  | oacion | Clashcado                          | VU ESTANU | AH SIR Vak                    | dadion                   | Grauduu |   |
| Contra Contra | Valor                        |                      | CCPET02                                                                      |                  | CCPET05                                           |        | CCPET83                            |           | CCPET84                       |                          |         |   |
|               | 0.00                         | ۵                    | 16.0 - ENTIDADES<br>TERRITORIALES<br>ADMINISTRACION                          | s 🗸              | 2.0 - 1.2.1.0.00 -<br>INGRESOS<br>CORRIENTES DE I |        | CSF - Con Situac o<br>Fondos       | n de 🗠    | 120501 - Ing<br>destinación ( | presos sin<br>específica | ~       |   |
| _             |                              |                      |                                                                              |                  |                                                   |        |                                    |           |                               |                          |         |   |
| itro          |                              |                      |                                                                              | _                |                                                   | _      |                                    | _         | _                             |                          | _       |   |
| ítro          |                              | _                    |                                                                              | _                |                                                   | _      |                                    |           | _                             |                          | _       |   |
| ltro          |                              |                      |                                                                              |                  | 1                                                 |        |                                    |           |                               |                          |         |   |
| itro          | alidar 🛠 He                  | rramient             | as 🕶 🗛   Filtro:                                                             | :                |                                                   |        |                                    |           |                               |                          |         |   |
| itro<br>, Va  | alidar 🛠 He                  | rramient             | as - 🗛 Filtro:<br>Combinaciones                                              | : [              | CCPÉT05                                           |        | CCPET83                            |           | CCPET84                       |                          |         |   |
| itro<br>, Va  | alidar 🛠 He<br>Valor<br>0.00 | rramient<br>Constant | as + 🗛   Filtro:<br>Picombinaciones<br>C IPETO2<br>41 217                    | 3<br>2<br>2      | CCPET05<br>44464                                  |        | CCPET83<br>47393                   | ~         | CCPET84<br>47409              |                          | ×       |   |
| itro<br>, Va  | Valor X He<br>0.00           | rramient<br>E        | as - A   Filtro:<br>Scombinaciones<br>C :PETO2<br>41 217<br>41 219           | 5<br>V           | 1 CCPET05<br>44464<br>44464                       | ×      | CCPET83<br>47393<br>47393          | ×         | I CCPET84<br>47409<br>47409   |                          | ×<br>×  |   |
| Va            | Valor * He<br>0.00           | rramient<br>C        | as • • •   Filtro:<br>• Combinaciones<br>• 2PETO2<br>• 217<br>• 219<br>• 221 | 2<br>3<br>V<br>V | 1 CCPET05<br>44464<br>44464<br>44464              | ×<br>× | CCPET83<br>47393<br>47393<br>47393 |           | CCPET84<br>47409<br>47409     |                          | > >     |   |

# IMPORTANTE

La pantalla controla que la suma de todos los valores digitados en las posibles combinaciones del documento contra el valor de cada uno de los rubros **sea igual**, es decir, Si el valor del rubro es de \$ 15.000.000,00 los valores que se digitaron en las combinaciones de clasificadores deben sumar los mismos \$ 15.000.000,00

Lo anterior con el fin de controlar que el valor presupuestal coincida con los valores de sus clasificadores.

Si lo valores no son iguales, la pantalla no le permite grabar el movimiento al usuario.

\_\_\_\_

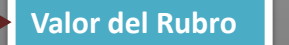

Suma de valores de combinaciones de clasificadores

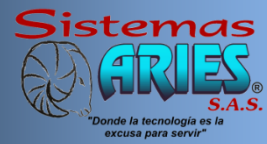

#### Herramientas

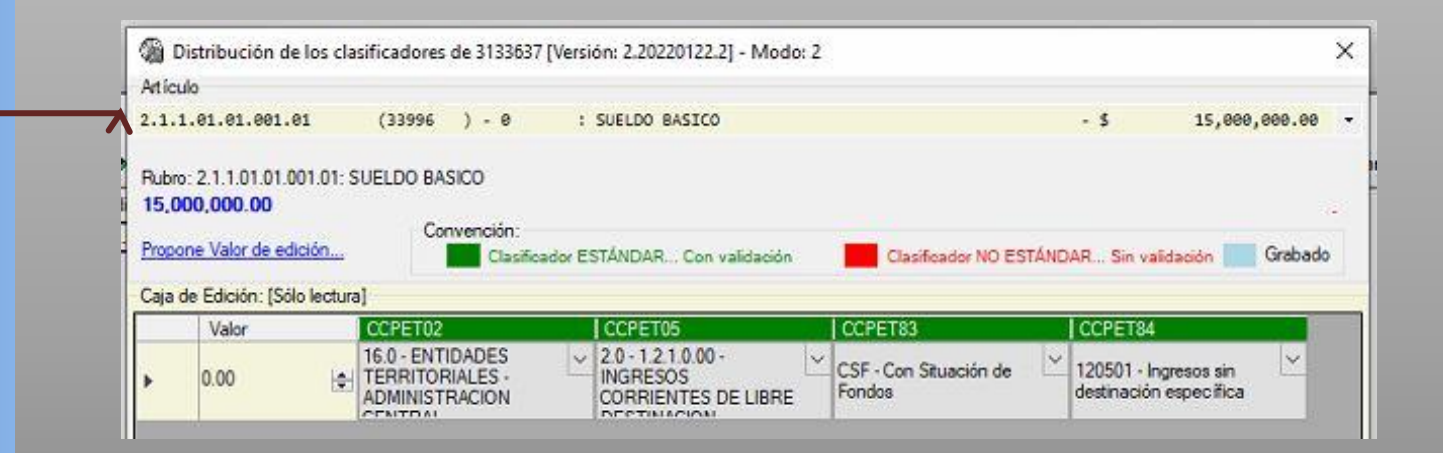

**Lista de rubros presupuestales**: Permite al usuario escoger un rubro especifico presente en el documento, distribuir sus clasificadores y pasar a otro rubro presupuestal sin tener que salir de la pantalla

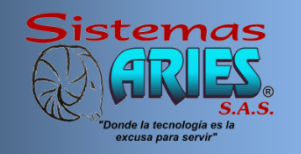

Herramientas

| a Distribución de los clasincadores de STISSON [Persión: Electronizale] - Model e                                                                  | × |
|----------------------------------------------------------------------------------------------------|---|
| vtículo                                                                                                    |   |
| .1.1.01.001.001.01 (33996 ) - 0 : SUELDO BASICO - \$ 15,000,000.00                                                                                 | • |
| lubro: 2.1.1.01.01.01.01: SUELDO BASICO<br>15,000,000.00<br>Topone Valor de edición Convención:<br>Clasificador NO ESTÁNDAR Sin validación Grabado |   |
| aja de Edición: [Sólo lectura]                                                                                                    |   |
| Valor CCPET02 CCPET05 CCPET83 CCPET84                                                                                                    |   |
| . 0.00 ↓ 18.0 - ENTIDADES<br>TERRITORIALES - CORRIENTES DE LIBRE<br>CONCEJO CORRIENTES DE LIBRE<br>DESTIMACIÓN                                     |   |
| ikro<br>▶ Validar 🛠 Herramientas → 🖏   Filtro: 40219                                                                                               |   |
| Valor CCPET02 CCPET05 LCCPET83 LCCPET84                                                                                                    |   |
|                                                                                                    |   |

**Filtro de id**: Permite al usuario realizar un filtro del detalle de combinaciones de clasificadores dependiendo de un id único, el cual corresponde al identificador de un determinado clasificador en la base de datos.

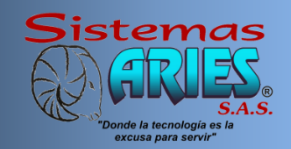

#### Herramientas

| 🚳 Dis                                              | stribución de los cla                                       | sificadores de 3132232 [V                                                                                                    | ersión: 2.20220127.5]                                                                                                    |                                                                                                    |                                    |                                     |
|----------------------------------------------------|-------------------------------------------------------------|----------------------------------------------------------------------------------------------------|----------------------------------------------------------------------------------------------------|----------------------------------------------------------------------------------------------------|------------------------------------|-------------------------------------|
| Articulo                                           | 0                                                           |                                                                                                    |                                                                                                    |                                                                                                    |                                    |                                     |
| 2.3.2.                                             | .02.02.009                                                  | (34576 ) - 0                                                                                                    | : SERVICIOS PARA LA C                                                                                                    | OMUNIDAD, SOCIALES Y                                                                                 | PERSONALES - \$ 9,837,             | 099,682.08                          |
| Rubro:<br><b>9,837</b><br><u>Propon</u><br>Caia de | 2.3.2.02.02.009: SEF<br>(.099.682.08<br>ne Valor de edición | RVICIOS PARA LA COMUNI                                                                                                    | DAD, SOCIALES Y PERSON                                                                                                    | IALES                                                                                                |                                    |                                     |
|                                                    | Valor                                                       | CCPET01                                                                                                    | CCPET02                                                                                                    | LCCPET03                                                                                             | CCPETOA                            | CCPETO                              |
| Þ                                                  | 12,000,000.00                                               | 91250 - Servicios de<br>defensa civil                                                                                                    | ✓ 16.0 - ENTIDADES<br>TERRITORIALES -<br>ADMINISTRACION                                                                                                    | <ul> <li>✓ 45145031100014</li> <li>2022057360043:<br/>Prevención y aten</li> </ul>                   | 450321 ↓<br>ción                   | ✓ 3.0 - 1.2.2<br>INGRESO<br>CORRIEN |
| <                                                  |                                                             |                                                                                                    |                                                                                                    |                                                                                                    |                                    |                                     |
| Filtro                                             | Di                                                          | CODETO                                                                                                    | LOODETRO                                                                                                    | Looperas                                                                                             | CORTAL                             | Loopera                             |
|                                                    | Filtro                                                      | CCPETOT                                                                                                    | CCPET02                                                                                                    | CCPET03                                                                                              | CCPET04                            | CCPETO                              |
| <                                                  | Aplicar -><br>regar √ Aceptar M                             | 91124 - Servicios de la adr<br>93500 - Otros servicios soc<br>91112 - Servicios ejecutivo<br>91113 - Servicios financier<br>96290 - Otros servicios de<br>91122 - Servicios de la adr | ninistración pública relaciona<br>iales sin alojamiento<br>s de la administración pública<br>s y fiscales de la administrac<br>artes escénicas, eventos cult<br>nistración pública relaciona | dos con la recreación, la ci<br>a<br>ión pública<br>rurales y de entretenimiento<br>dos con la salud | ultura y la religión<br>o en vivo  | ^ ba                                |
| Registr                                            | ros agregado: [Sólo le                                      | 96422 - Servicios de la adri<br>91121 - Servicios de reserv<br>91121 - Servicios de la adri                                                                                           | vas naturales, incluidos los se<br>ninistración pública relaciona                                                                                                    | rvicios de conservación de<br>dos con la educación                                                   | e la fauna silvestre               |                                     |
|                                                    | Valor                                                       | 96620 - Servicios de apoyo                                                                                                    | relacionados con el deporte                                                                                                    | y la recreación                                                                                      |                                    | 0                                   |
| Þ                                                  | 12,000,000.00 🚖                                             | 91250 - Servicios de educa<br>91250 - Servicios de defen<br>91290 - Servicios de la adm<br>96210 - Servicios de promo                                                                 | ación para la formación y el tr<br>sa civil<br>ninistración pública relaciona<br>oción y gestión de actividade:                                                                              | abajo<br>dos con otros asuntos de o<br>s de artes escénicas                                          | orden público y seguridad          |                                     |
|                                                    | 167,433,023.00 🚖                                            | 96590 - Otros servicios dep<br>93491 - Otros servicios soc<br>93221 - Servicios de atenc<br>91134 - Servicios de la adm                                                               | ortivos y recreativos<br>iales sin alojamiento para per<br>ión residencial para personas<br>ninistración pública relaciona                                                                   | sonas mayores<br>: mayores<br>dos con el transporte y las i                                          | comunicaciones                     |                                     |
|                                                    | 72,528 <mark>,99</mark> 5.00 🚖                              | 92919 - Otros tipos de serv<br>92920 - Servicios de apoyo<br>94110 - Servicios de alcant<br>91136 - Servicios de la ado                                                               | icios educativos y de formaci<br>educativo<br>tarillado y tratamiento de agua<br>ginistración pública relaciona                                                                              | ón, n.c.p.<br>as residuales                                                                          |                                    |                                     |
|                                                    | 44,800,000.00                                               | 91133 - Servicios de la adm<br>91133 - Servicios de la adm<br>93411 - Servicios de rehab<br>93493 - Otros servicios soc                                                               | ninistración pública relacional<br>ninistración pública relaciona-<br>lílitación profesional para pers<br>iales sin alojamiento para adu                                                     | dos con la industria, la con:<br>onas con discapacidad<br>ultos con discapacidad                     | strucción y los recursos minerales |                                     |

Filtro por columnas de clasificadores:

Permite al usuario realizar filtros tipo Excel desplegando una lista de clasificadores por cada columna, podrán realizar filtros en uno o mas columnas del documento, con lo cual encontrarán combinaciones de clasificadores de una forma más rápida.

#### Herramientas

| -      |                             |                                      |                           |             |           |   |
|--------|-----------------------------|--------------------------------------|---------------------------|-------------|-----------|---|
| Filtro | -                           |                                      |                           |             |           |   |
|        | Filtro                      | CCPET01                              | CPET02                    | CCPET03     | CCPET04   |   |
| Þ      | Aplicar ->                  | 91250 - Servicios d<br>defensa civil | e 🔽 No aplica             | V No aplica | No aplica | ~ |
| <      |                             |                                      |                           |             |           |   |
|        | jregar 🧹 Aceptar            | Modificación 🗡 F                     | letirar 🄹 V lidar 🛠 Herra | mientas 👻 🙀 |           |   |
| Regist | ros agregado: [Sólo         | ectura] - 5 combinacio               | nes                       |             |           |   |
|        | Valor                       | CCPET01                              | CPET02                    | CCPET03     | CCPET04   |   |
| Þ      | 12,000,000.00               | 39923                                | 40217                     | 47565       | ~         | ~ |
|        | 167,433,023.00              | 39923                                | 40217                     | 47565       | <u>~</u>  | ~ |
|        | 72,528,995.00               | 39923                                | 40217                     | 47565       | ~         | ~ |
|        | 4 <mark>4,800,000.00</mark> | 39923                                | 40217                     | 47565       | <u>_</u>  | ~ |
|        | 143,373,739.00              | 39923                                | 40217                     | ✓ 47565     | <u></u>   | ~ |
|        |                             |                                      |                           |             | 126       |   |

Filtroporcolumnasdeclasificadores:una vez sedaclic en la listaseleccionadefiltro,eldetalledecombinaciónmuestraenpantallasololascombinacionesque contienenel filtro seleccionado.

El usuario puede hacer filtros con varias columnas.

Con esto podrán encontrar de una manera ágil una combinación determinada.

#### Herramientas

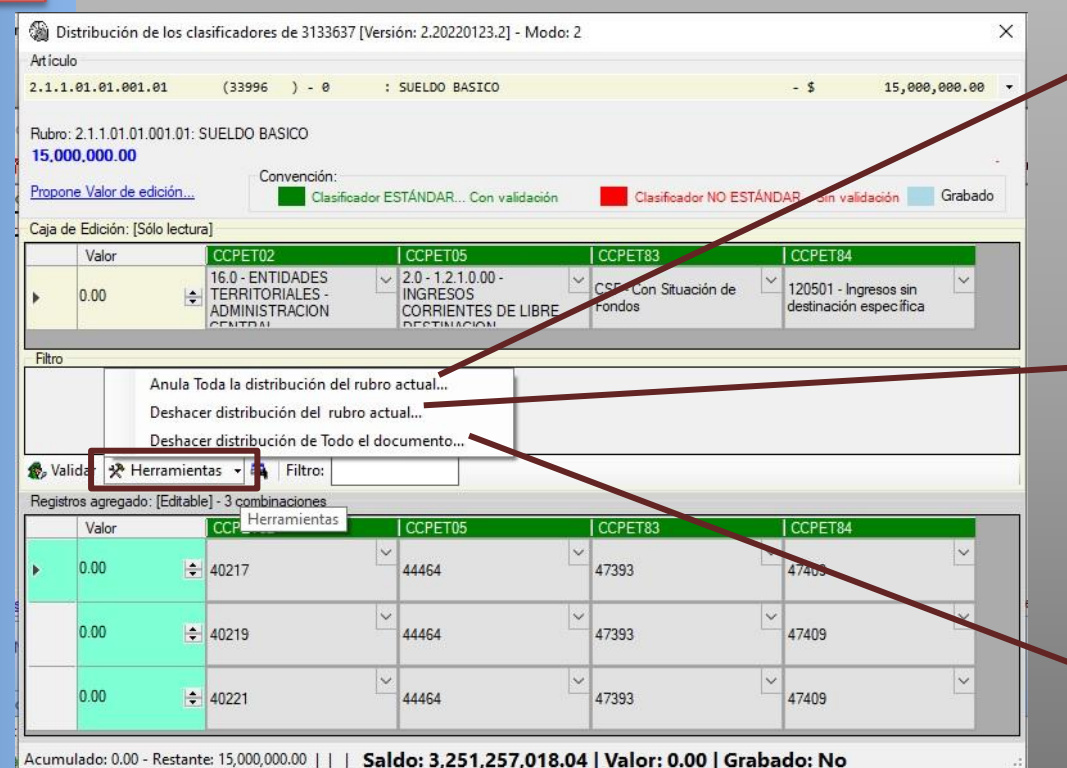

Anula Toda la distribución del rubro actual: Lleva a cero (0) el valor en el detalle de todas las distribuciones del rubro seleccionado.

Deshacer distribución del rubro actual: Permite al usuario deshacer los cambios realizados al rubro seleccionado, tomando como referencia los datos originales del documento.

Deshacer distribución de Todo el documento: Permite al usuario deshacer todos los cambios realizados a todo el documento.

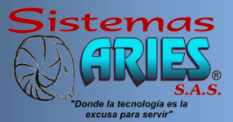

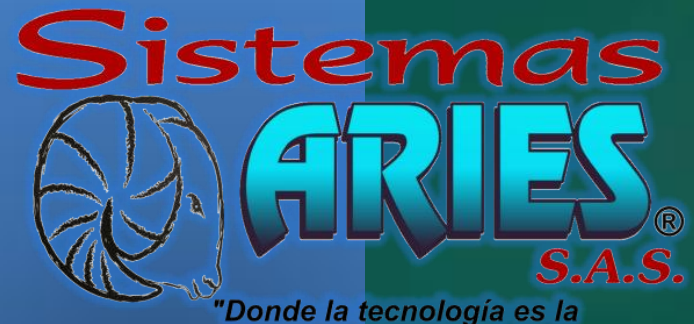

"Donde la tecnología es la excusa para servir"

Pantalla de distribución de clasificadores presupuestales Línea WhatsApp Atención al Cliente 3004929906